# <u>TWGHs Ko Ho Ning Memorial Primary</u> <u>eClass Website User Guide</u>

### (A) Introduction

eClass is a comprehensive system that helps parents receive instant messages and eNotices.

## (B) eClass Website log in

1) Go to school website (<u>http://www.twghkhnmp.edu.hk/</u>) and click the icon 'eClass' to enter the eClass platform.

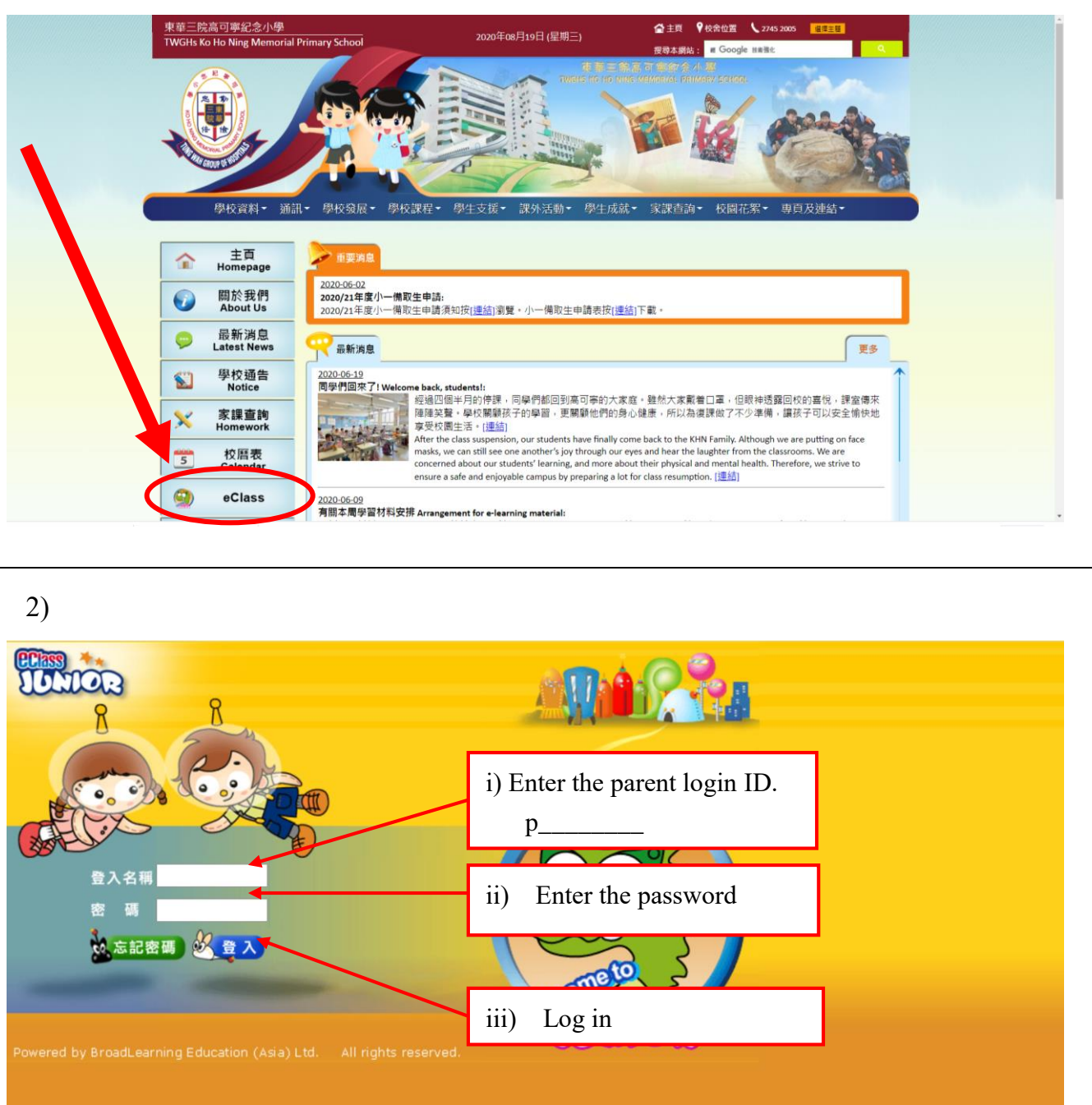

TWGHs Ko Ho Ning Memorial Primary\_eClass Website User Guide(20200820)

2) т at the lat fr th school

| TWGHs Ko Ho Ning Memorial F                                                                                                    | Primary School                                                                                                    |  |
|----------------------------------------------------------------------------------------------------|----------------------------------------------------------------------------------------------------|--|
| Image: Second Part of Numeric Relation of Numeric Relation of Numeric Relation of Numeric Relation of Numeric Relation of Numeric Relations         Image: Second Part of Numeric Relation of Numeric Relation o | Welcome!Ho Sze T?       Introduction       Clipte         Campus News       Aug 03 有賬東華三院小學聯校合唱團書<br>期網上課堂事宜       Introduction       Introduction         System Admin       Introduction       Introduction       Introduction         Volume       Introduction       Introduction       Introduction         Display       Introduction       Introduction       Introduction         Introduction       Introduction       Introduction       Introduction         System Admin       Introduction       Introduction       Introduction         Introduction       Introduction       Introduction       Introduction         Introduction       Introduction       Introduction       Introduction       Interview         Introduction       Introduction       Interview       Interview       Interview       Interview         Interview       Interview |  |

#### (C) To sign eNotice

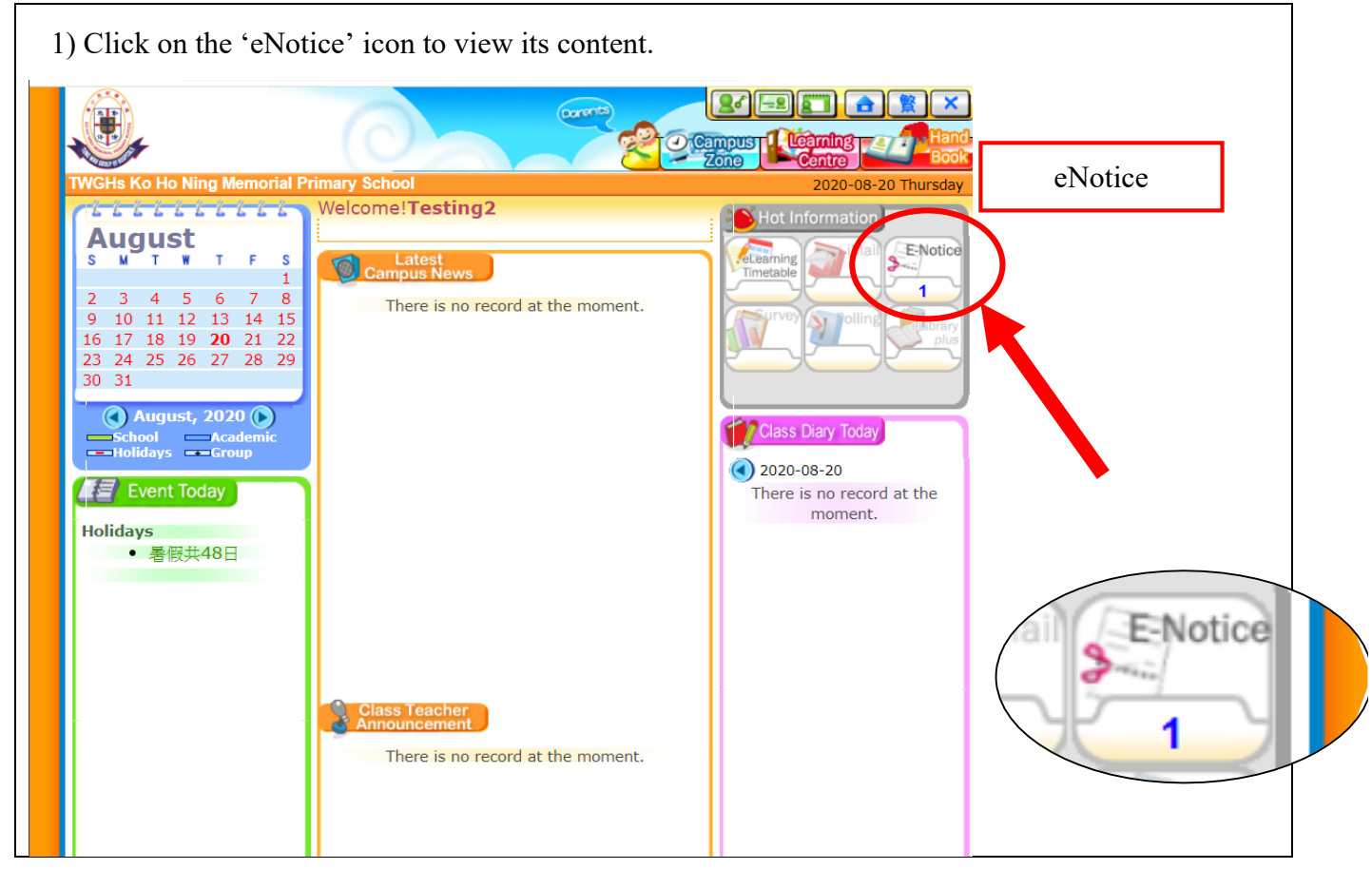

TWGHs Ko Ho Ning Memorial Primary\_eClass Website User Guide(20200820)

|   | eNotice       |             | ,                         | 21                            |                    |                          |              |           |
|---|---------------|-------------|---------------------------|-------------------------------|--------------------|--------------------------|--------------|-----------|
| ( | School No     | otice N     | otice Title               |                               |                    |                          | ~            | 1         |
|   |               |             |                           |                               |                    | Sign S                   | status       |           |
|   | All School No | otice 🗸 All | Sign Status               |                               | ×                  |                          |              |           |
|   | Issue Date    | Deadline    | Notice<br>Number          | Notice Title                  | S udent<br>Nime    | Target<br>Type           | Signed<br>By | Signed At |
|   | 2020-08-11    | 2020-08-16  | 1920_問卷                   | 有關學生家中的<br>電子學習設備及<br>上網的情況問卷 | Testing2<br>(2B-0) | Some<br>Levels<br>Only   |              | Unsigned  |
|   | 2020-08-03    | 2020-08-31  | 甲第(19-<br>R029a)號         | 有關收取虛擬電<br>腦使用權及學生<br>手冊費事宜   | Testing2<br>(2B-0) | Some<br>Classes<br>Only  |              | Unsigned  |
|   | 2020-07-24    | 2020-08-16  | 有關提早於暑<br>假的相關安排<br>(三)事宜 | 有關提早放暑假<br>的相關安排(三)<br>事宜     | Testing2<br>(2B-0) | Some<br>Students<br>Only |              | Unsigned  |
|   | 2020-07-17    | 2020-07-24  | 甲第(19-<br>162)號           | 有關班本結業禮<br>及暑期學習計劃            | Testing2<br>(2B-0) | Whole<br>School          |              | Unsigned  |
|   | 2020-07-11    | 2020-07-18  | 有關提早放暑                    | 有關提早放暑假                       | Testing2           | Whole                    |              | Unsigned  |

3) Read the eNotice and complete the questions, e.g. select an answer from the multiple-choice questions in the reply slip.

| eNotice        |                                                                                                    |                                                                                                    |
|----------------|----------------------------------------------------------------------------------------------------|----------------------------------------------------------------------------------------------------|
| Issue Date     | 2020-03-10 14:31:00                                                                                                    |                                                                                                    |
| Deadline       | 2020-03-13 23:59:59                                                                                                    |                                                                                                    |
| Notice Title   | 2019-2020 Online Survey: Use of Computer<br>during Class Suspension                                                                           | Devices and Internet at Home                                                                                                    |
| Notice Content | Dear Parents and Guardians, to better under<br>devices and Internet for e-learning at home,<br>complete the survey <b>by 8:00pm today (10</b> | rstand our students' use of IT<br>, the school is now inviting you to<br><b>JMarch 2020</b> .                                                                                                    |
| Status         | Unsigned                                                                                                    |                                                                                                    |
| Student Name   | Testing2 (2B-0)                                                                                                    |                                                                                                    |
| Target Type    | Some Students Only                                                                                                    |                                                                                                    |
|                |                                                                                                    | <ul> <li>5.How does your child access Internet for e-learning? (You can choose more than one item.)</li> <li>By residential fixed-line (including home Wifi)</li> <li>By mobile SIM card</li> <li>By public SIM card</li> <li>By public Wifi</li> <li>Others</li> <li>6.Why can't your child access Internet at home for e-learning?</li> <li>No devices for Internet access</li> <li>Poor Internet connection at home</li> <li>Others</li> </ul> |
| Oureis         |                                                                                                    | Please specify why can't your child access Internet at home for e-learning?  Print Preview Close Window                                                                                                    |

| eClass Junior - Google Chro                                                                                                    | me —                                                                                                    |      |
|----------------------------------------------------------------------------------------------------|----------------------------------------------------------------------------------------------------|------|
| )不安全   203.184.135.                                                                                                    | 30/home/eService/notice/sign.php?NoticeID=300&StudentID=1889                                                                                                    |      |
| eNotice                                                                                                    |                                                                                                    |      |
| Issue Date                                                                                                    | 2020-08-03 17:30:00                                                                                                    |      |
| Deadline                                                                                                    | 2020-08-31 23:59:59                                                                                                    |      |
| Notice Title                                                                                                    | 有關收取虛擬電腦使用權及學生手冊費事宜                                                                                                    |      |
| Notice Number                                                                                                    | 甲第(19-R029a)號                                                                                                    |      |
| Notice Content                                                                                                    |                                                                                                    |      |
| Attachment                                                                                                    | 1 <u>田策(19-R029a)</u> jpg (713Kb)                                                                                                    |      |
| Status                                                                                                    | Unsigned                                                                                                    |      |
|                                                                                                    | Some Classes Only                                                                                                    |      |
| larget type                                                                                                    | [All fields required to be filled in]                                                                                                    |      |
| <b>9</b> <                                                                                                    |                                                                                                    |      |
|                                                                                                    | Your reply slip will be submitted. Are you sure to submit the reply slip?                                                                                                    |      |
| When the notice<br>will be displaye                                                                                                    | Your reply slip will be submitted. Are you sure to submit the reply slip?         نهر المعالي المعالي المع | vers |
| When the notice<br>will be displaye                                                                                                    | Your reply slip will be submitted. Are you sure to submit the reply<br>slip?<br>ФЖ<br>ФЖ<br>ФЖ<br>ФЖ<br>ФЖ<br>ФЖ<br>ФЖ<br>ФЖ<br>ФЖ<br>ФЖ<br>ФЖ<br>ФЖ<br>ФЖ                                                                                                    | vers |
| When the notice<br>will be displaye                                                                                                    | Your reply slip will be submitted. Are you sure to submit the reply<br>slip?<br>تقت التجار الع-الاللاعظامية<br>has been signed, its status will be shown as "signed", and the selected answ<br>d on your reply slip. You can read the notice again from the signed list.<br>2020-08-03 17:30:00<br>2020-08-31 23:59:59                                                                                                    | vers |
| When the notice<br>will be displaye<br>ssue Date<br>Deadline<br>lotice Title                                                                             | Your reply slip will be submitted. Are you sure to submit the reply                                                                                                    | vers |
| When the notice<br>will be displaye<br>ssue Date<br>Deadline<br>Notice Title                                                                             | Your reply slip will be submitted. Are you sure to submit the reply<br>slip?<br>中東(19-K029a)账<br>本定 取消<br>中東(19-K029a)账<br>has been signed, its status will be shown as "signed", and the selected answ<br>d on your reply slip. You can read the notice again from the signed list.                                                                                                    | wers |
| When the notice<br>will be displaye<br>ssue Date<br>Deadline<br>lotice Title<br>lotice Content                                                           | Your reply slip will be submitted. Are you sure to submit the reply<br>slip?<br>確定 取消<br>中東(19-K029a)號<br>d on your reply slip. You can read the notice again from the signed list.<br>2020-08-03 17:30:00<br>2020-08-31 23:59:59<br>有關收取虛擬電腦使用權及學生手冊費事宜<br>日單(19-R029a)號, ipg (713Kb)                                                                                                    | wers |
| When the notices<br>will be displayed<br>ssue Date<br>Deadline<br>Notice Title<br>Notice Content<br>Attachment                                           | Your reply slip will be submitted. Are you sure to submit the reply<br>slip?<br>確定 取消<br>甲東(19-R029a)账<br>d on your reply slip. You can read the notice again from the selected answ<br>d on your reply slip. You can read the notice again from the signed list.<br>2020-08-03 17:30:00<br>2020-08-31 23:59:59<br>有關收取虛擬電腦使用權及學生手冊費事宜<br>■ 單筆(19-R029a)账,jpg (713Kb)<br>Signed (Signed by Mr. Testing2 at 2020-08-20 22:45:21)                                                                                                    | wers |
| When the notice<br>will be displaye<br>ssue Date<br>Deadline<br>Notice Title<br>Notice Content<br>Attachment<br>Status                                   | Your reply slip will be submitted. Are you sure to submit the reply<br>slip?<br>確定 取満<br>甲東(19-K029d)账<br>中東(19-K029d)账<br>d on your reply slip. You can read the notice again from the signed list.<br>2020-08-03 17:30:00<br>2020-08-31 23:59:59<br>有關收取虛擬電腦使用權及學生手冊費事宜<br>■ 甲氧(19-R029a)態 jpg (713Kb)<br>Signed (Signet by Mr. Testing2 at 2020-08-20 22:45:21)<br>Testing2 (28-0)                                                                                                    | wers |
| When the notice<br>will be displaye<br>ssue Date<br>Deadline<br>Notice Title<br>Notice Content<br>Attachment<br>Status<br>Student Name                   | Your reply slip will be submitted. Are you sure to submit the reply<br>slip?                                                                                                    | wers |
| O When the notice<br>will be displayed<br>ssue Date<br>Deadline<br>Notice Title<br>Notice Content<br>Attachment<br>Status<br>Student Name<br>Target Type | Your reply slip will be submitted. Are you sure to submit the reply slip?         確定<                                                                                                    | wers |
| O When the notice<br>will be displaye<br>ssue Date<br>Deadline<br>Notice Title<br>Notice Content<br>Attachment<br>Status<br>Student Name<br>Target Type  | Your reply slip will be submitted. Are you sure to submit the reply<br>slip?<br>W第<br>W第<br>W第<br>W第<br>W第<br>W第<br>W第<br>W第<br>W第<br>W第                                                                                                    | wers |

## (D) Others

i. For other enquiries, you are welcomed to contact eClass customer service team.

hotline: 3913 3211 email: support@broadlearning.com

ii. If you have forgotten the password, please contact Miss Ma (Tel. no. 2745 2005).

TWGHs Ko Ho Ning Memorial Primary\_eClass Website User Guide(20200820)